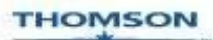

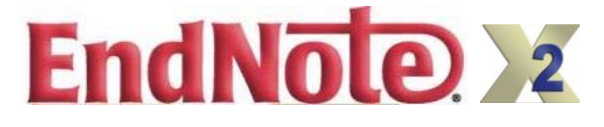

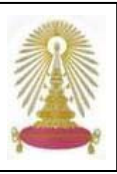

EndNote X2 เป็นโปรแกรมสำเร็จรูปสำหรับจัดเก็บ และจัดการข้อมูลบรรณานุกรมที่มีการใช้งานบน Desktop สามารถ จัดรูปแบบของข้อมูลบรรณานุกรมได้หลายรูปแบบ และยังใช้งานร่วมกับโปรแกรมไมโครซอฟท์ เวิร์ดในการจัดทำเอกสารที่มี การแทรกการอ้างอิงในเนื้อหาและรวบรวมรายการบรรณานุกรมท้ายบทความได้ สถาบันวิทยบริการ จุฬาฯ ได้จัดซื้อ EndNote X2 แบบไม่จำกัดจำนวนผู้ใช้ สำหรับสมาชิกในประชาคมจุฬาฯ ในปลายปีงบประมาณ 2551 โดยให้บริการ โปรแกรมผ่านหน้าเว็บฐานข้อมูลเพื่อการค้นคว้าวิจัย จุฬาฯ (CU Reference Databases) เพื่อดาวน์โหลดไปติดตั้งที่เครื่อง ต่อไป

# การดาวน์โหลดและติดตั้งโปรดแกรม

ขอกล่าวเฉพาะการติดตั้งโปรแกรมที่เครื่องที่ใช้ ระบบปฏิบัติการ Windows ดังนี้

- ขอรับรหัสผ่านจากฝ่ายบริการช่วยค้นคว้าวิจัย เพื่อใช้ ติดตั้งโปรแกรมได้ที่อีเมล: <u>ruangsri.j@car.chula.ac.th</u> โดยใช้อีเมลที่ได้รับจากสำนักเทคโนโลยีสารสนเทศ จุฬาฯ
- ด้าวน์โหลดโปรแกรม <u>endnotesetup.exe</u> จาก URL: <u>http://www.car.chula.ac.th/curef-db/endnotex2a.html</u> โดยเก็บไว้ที่เครื่องคอมพิวเตอร์ที่ต้องการใช้งาน

# ขั้นตอนการติดตั้ง

- ปิดโปรแกรมไมโครซอฟท์ เวิร์ด และเบราว์เซอร์ก่อน ทำการติดตั้ง
- 2. คลิกที่โปรแกรม <u>endnotesetup.exe</u> ที่ดาวน์โหลดมา
- ทำตามขั้นตอนบนหน้าจอจนจบขั้นตอนการติดตั้ง (ใน ระหว่างขั้นตอนการติดตั้ง ระบบจะถามรหัสผ่านให้ พิมพ์รหัสผ่าน)

## การเข้าใช้งาน

คลิกที่ Start -> Programs -> EndNote -> EndNote Program จะพบหน้าจอ Getting Started with EndNote ดังรูป

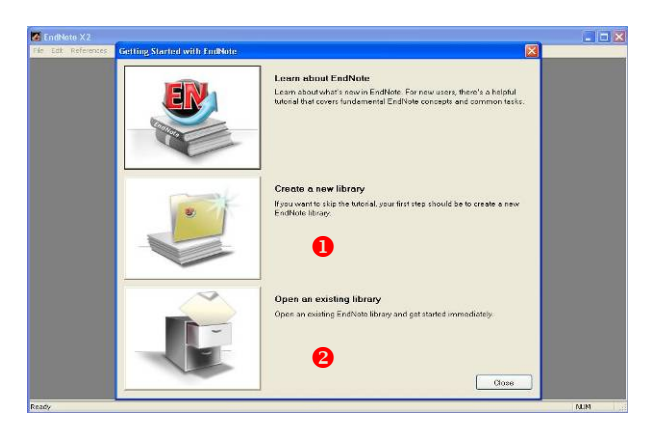

## ⇔ หากไม่ปรากฏหน้าต่าง Getting Started with EndNote ให้คลิกที่เมนู Help -> Show Getting Started dialog

⇔ EndNote แบบ desktop เรียกแฟ้มข้อมูลว่า Library

## มีทางเลือกใช้งาน คือ

Create a new library กรณีที่ต้องการสร้าง แฟ้มข้อมูลใหม่ ระบบจะให้กำหนดชื่อแฟ้มและตำแหน่งที่ ต้องการเก็บ จากนั้นคลิก see ดังตัวอย่าง

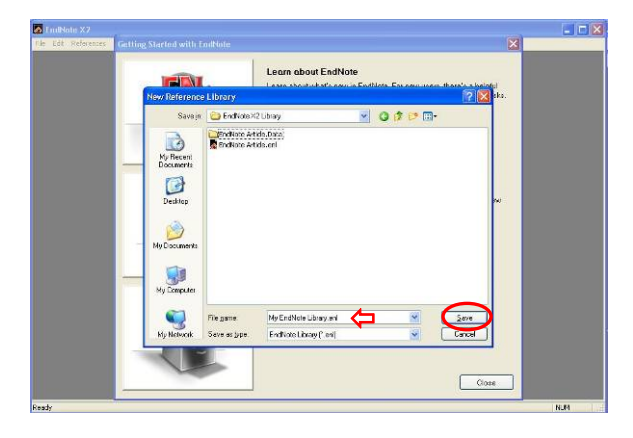

Open an existing library เมื่อต้องการเรียกใช้ งานแฟ้มข้อมูลที่มีอยู่แล้ว คลิกเลือกชื่อแฟ้มที่ต้องการ แล้วคลิก open ดังตัวอย่าง

| 🙆 EndNote X2        |                                                                                                    | X     |
|---------------------|----------------------------------------------------------------------------------------------------|-------|
| File ECE References | Getting Started with EndNote Learn about EndNote Laars about EndNote Laars about EndNo                                                                                           |       |
|                     | Solid a bloforence likery 2004 Ak.                                                                                                    |       |
|                     | Ny falance<br>Ny falance<br>Ter stree<br>Descent of the stree<br>Descent of the stree<br>Descent |       |
| Ready               |                                                                                                    | 01.00 |

## สามารถนำข้อมูลเข้าสู่ระบบได้ 4 วิธี คือ

พิมพ์ข้อมูลเข้าสู่ระบบด้วยมือโดยใช้เมนู References
 > New Reference จะปรากฏหน้าต่างดังตัวอย่าง

| 🗖 New Reference (EndNote | Article.enl)    |             |            |                                                          |   |
|--------------------------|-----------------|-------------|------------|----------------------------------------------------------|---|
| C C Reference Type:      | Journal Article | ~           |            |                                                          |   |
| 🥑 🖕 😼 🔰 🗃                | 2 Plain Font    | Main Size 😽 | <b>B</b> 1 | $\underline{U}$ P A <sup>1</sup> A <sub>1</sub> $\Sigma$ |   |
| Author                   |                 |             |            |                                                          | ^ |
| Year                     |                 |             |            |                                                          |   |
| Title                    |                 |             |            |                                                          |   |
| Journal                  |                 |             |            |                                                          |   |
| Volume                   |                 |             |            |                                                          |   |
| Issue                    |                 |             |            |                                                          |   |
|                          |                 |             |            |                                                          |   |

ให้เลือกประเภทของเอกสาร (Reference Type) ที่จะ พิมพ์ข้อมูลบรรณานุกรมเข้าสู่ระบบ แล้วพิมพ์ข้อมูลตาม เขตข้อมูลที่กำหนดให้ (เท่าที่มีข้อมูลอยู่) จากนั้นคลิกที่ Image: ทางมุมบนขวาของหน้าต่างนี้เพื่อให้ระบบจัดเก็บ ข้อมูล

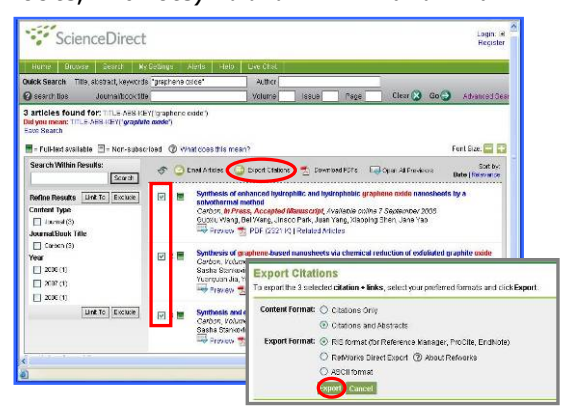

ข้อมูลบรรณานุกรมของรายการที่เลือกไว้จะถูกส่งมายัง โปรแกรม EndNote X2 โดยตรง (เครื่องต้องลงโปรแกรม EndNote) ดังตัวอย่าง

| unci-Uate S                                                                                                    |                                        |                                                               | and the street                                                           | M                                    |                                                         |               |
|----------------------------------------------------------------------------------------------------|----------------------------------------|---------------------------------------------------------------|--------------------------------------------------------------------------|--------------------------------------|---------------------------------------------------------|---------------|
| Crouss<br>Al References<br>macitad Reference<br>frash<br>Custom Groups<br>Custom Groups<br>Custom Groups<br>Contine Search<br>Antong II<br>Biotswei Syne<br>PubMed (NLM)<br>mole. | (4)<br>(4)<br>(3)<br>(0)<br>(0)<br>(0) | Votenti<br>Stansovich 2007<br>Stansovich 2008<br>Wang<br>Wang | Systems of propriers by<br>Systems and excends<br>Systems of enranced h. | Carbon<br>Carbon<br>Carbon<br>Carbon | Aumal At.,<br>Jeumal At.,<br>Jeumal At.,<br>Jeumal At., | an pr Address |
| EndNote Web                                                                                                    |                                        |                                                               |                                                                          |                                      |                                                         |               |

3. ในกรณีเครื่องที่ใช้งานไม่มีโปรแกรม EndNote X2 อยู่ หรือฐานข้อมูลที่ใช้ไม่สามารถส่งข้อมูลบรรณานุกรมมายัง โปรแกรม EndNote X2 ได้โดยตรง ให้จัดเก็บข้อมูล บรรณานุกรมเป็นไฟล์ที่มีรูปแบบที่โปรแกรม EndNote ยอมรับและนำมาถ่ายโอน(import)เข้าสู่โปรแกรม EndNote X2 ได้ในภายหลังโดยใช้ตัวกรอง (filter) ที่เข้า กันได้ เช่น คันข้อมูลเรื่อง melamine แบบ Basic Search จากฐาน Nursing & Allied Health Source ในชุด ProQuest เมื่อได้ผลลัพธ์ ให้ทำเครื่องหมายในกรอบ ☑ หน้ารายการที่ต้องการ จากนั้นคลิกที่ทางเลือก Export ดังตัวอย่าง

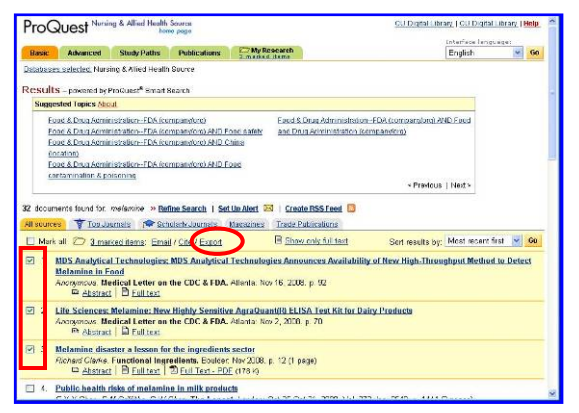

#### จะพบหน้าต่างแสดงทางเลือก ดังภาพ

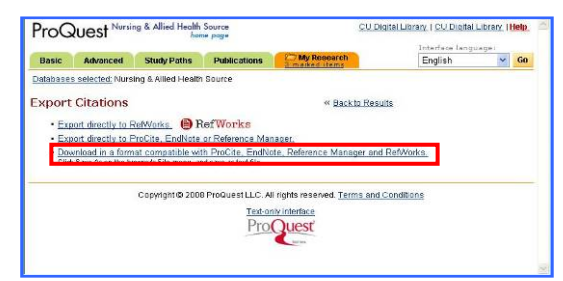

คลิกที่ <u>Download in a format compatible with</u> <u>ProCite, EndNote, Reference Manager and</u> <u>RefWorks.</u> ระบบจะแสดงหน้าจอ ให้คลิกที่เมนู **File** เลือก **Save As** เพื่อจัดเก็บเป็น text file ดังตัวอย่าง

| File Idit View Favorites T | ools Help                                                   | Links   | •        | 1  |
|----------------------------|-------------------------------------------------------------|---------|----------|----|
| New P<br>Open Ctrl+O       | /pqdweb?RQT=5628exportFormat=1&TS=12257011798clientId=12345 |         | × 🖻      | 1  |
| Edit                       |                                                             |         |          |    |
| Save As                    |                                                             |         |          |    |
| Page Setup                 |                                                             |         |          |    |
| Print Ctrl+P               |                                                             |         |          |    |
| Print Preview              |                                                             |         |          |    |
| Send +                     |                                                             |         |          |    |
| Import and Export          |                                                             |         |          |    |
| Properties                 |                                                             |         |          |    |
| Work Offline               |                                                             |         |          |    |
| Close                      |                                                             |         |          |    |
| DBvendor=ProQuest LLC      |                                                             |         |          |    |
| DBname=ProQuest            |                                                             |         |          |    |
| Text-encoding=ASCII        |                                                             |         |          |    |
| TY - JOUR                  |                                                             |         |          |    |
| II - incommons             |                                                             |         |          |    |
| TI - Life Sciences; Ne     | elamine: New Highly Sensitive AgraQuant(R) ELISA            | Test Ki | t for Da | .i |
| JO - Medical Letter or     | a the CDC samp; FDA                                         |         |          |    |
| PY - Nov 2, 2008           |                                                             |         |          |    |
| SP - 70                    |                                                             |         |          |    |

จากนั้นนำไฟล์ที่จัดเก็บมา Import เข้าโปรแกรม EndNote X2 โดยใช้เมนู **File - > Import** และใช้ตัว กรอง (filter) **ProQuest** ที่ทางเลือก **Import Option** จากนั้น คลิก **Import** ดังตัวอย่าง

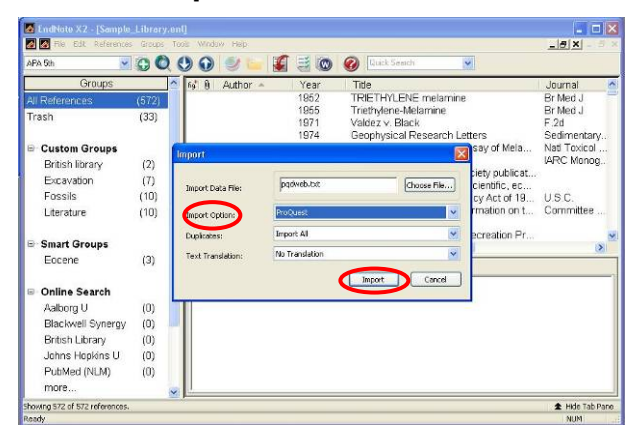

#### ข้อมูลบรรณานุกรมจะเข้าสู่ Library ดังตัวอย่าง

| 🗃 🔯 bie isdit Beference | s Groups | Tool | s Wind            | ow Helb                   |      |                                         | -0'X - 0 :    |
|-------------------------|----------|------|-------------------|---------------------------|------|-----------------------------------------|---------------|
| APA 5kh 😽               | 00       | 20   |                   | 1 🐷 🖌                     | 30   | 🚱 Duck Search 💌                         |               |
| Groups                  |          | ^    | is" 8             | Author 🔺                  | Year | Title                                   | Journal       |
| All References          | (575)    |      |                   | Anonymous                 | 2008 | MDS Analytical Technologies, MDS An     | Medical Lett  |
| Imported References     |          |      |                   | Clarke                    | 2008 | Melamine disaster a lesson for the inor | Functional In |
| Trash                   | (33)     |      |                   |                           | 2000 | needed a second a second in any         |               |
| ■ Custom Groups         |          |      |                   |                           |      |                                         |               |
| British library         | (2)      |      |                   |                           |      |                                         |               |
| Excavation              | (7)      |      |                   |                           |      |                                         |               |
| Fossils                 | (10)     |      |                   |                           |      |                                         |               |
| Literature              | (10)     |      |                   |                           |      |                                         |               |
| Smart Groups            |          |      | <                 | _                         |      | AL                                      |               |
| Eocene                  | (3)      |      | Preview<br>No Ref | * Search erences Selected |      |                                         |               |
| ■ Online Search         |          |      |                   |                           |      |                                         |               |
| Aalborg U               | (0)      |      |                   |                           |      |                                         |               |
| Blackwell Synergy       | (0)      |      |                   |                           |      |                                         |               |
| British Library         | (0)      |      |                   |                           |      |                                         |               |
| Johns Hopkins U         | (0)      |      |                   |                           |      |                                         |               |
| PubMed (NLM)            | (0)      | (1)  |                   |                           |      |                                         |               |

4. การส่งข้อมูลที่ได้จากการค้นฐานข้อมูลออนไลน์ผ่าน โปรแกรม EndNote X2 มาที่ library โดยตรง ทำโดย คลิกที่ **more...** จากทางเลือก **Online Search** ทางด้านซ้ายมือของหน้าจอ EndNote จะปรากฏหน้าต่าง แสดงรายชื่อฐานข้อมูล ให้เลือกฐานข้อมูลที่ด้องการ (ได้ เฉพาะบางฐาน) เช่น British Library ดังตัวอย่าง

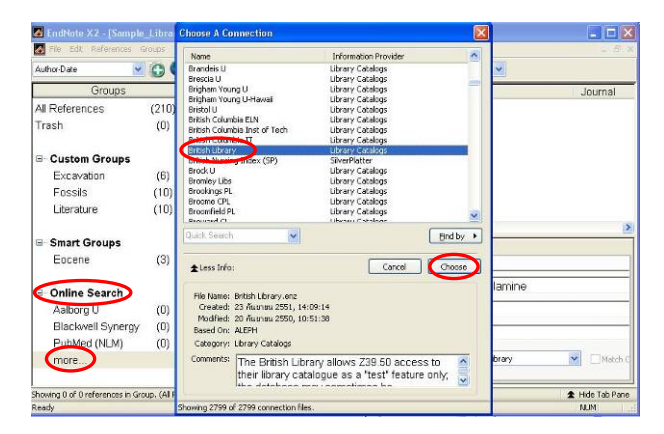

ระบบจะแสดงแถบให้ค้นหาข้อมูล เช่น ค้นเรื่อง melamine จาก title จะได้ผลลัพธ์ดังตัวอย่าง

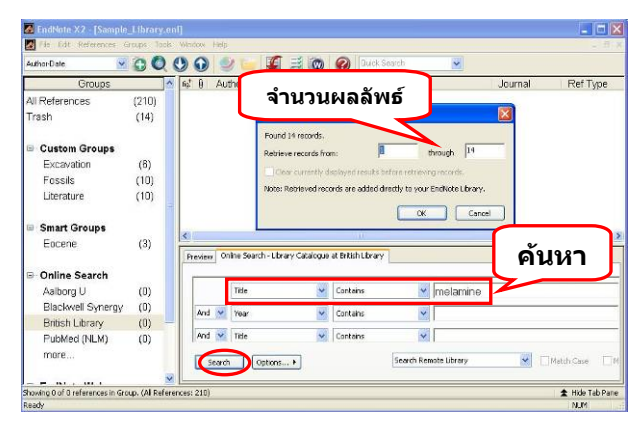

ระบุจำนวนผลลัพธ์ที่ต้องการ คลิก OK เพื่อส่งข้อมูลมายัง Library สามารถจัดการกับข้อมูลได้ เช่น ลบ หรือจัดเป็น กลุ่มได้ โดยเลือกรายการที่ต้องการ แล้วคลิกขวาจะ ปรากฏ shortcut ให้เลือกทางเลือกที่ต้องการใช้ในการ จัดการข้อมูล เช่น การลบโดยใช้ทางเลือก Move References to Trash หรือใช้ทางเลือก Add References To เพื่อจัดกลุ่มตามต้องการ ดังตัวอย่าง

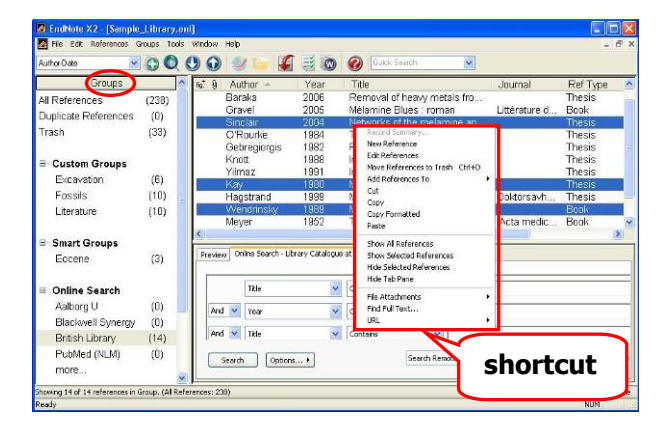

## การจัดรูปแบบบรรณานุกรม

ที่แถบ Preview จะแสดงการจัดรูปแบบบรรณานุกรมของ รายการที่เลือกตามรูปแบบที่ระบุให้แสดงผล ดังตัวอย่าง

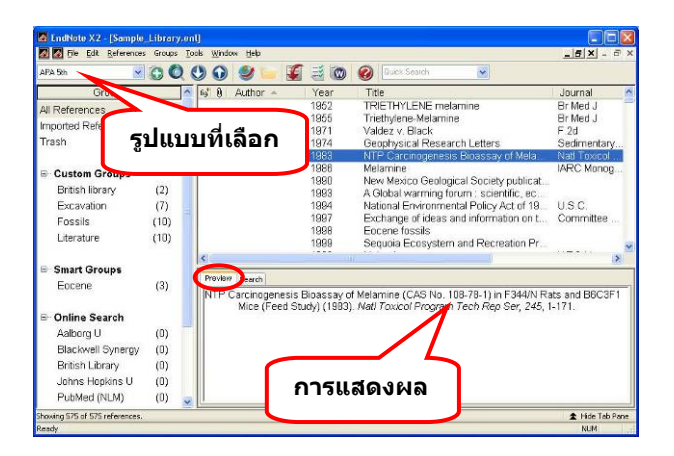

สามารถเปลี่ยนรูปแบบบรรณานุกรมได้โดยเลือกจาก ทางเลือก Select Another Style... จะมีหน้าต่างแสดง รายการของรูปแบบบรรณานุกรมให้เลือก เช่นเลือก Vancouver และคลิก Choose ดังตัวอย่าง

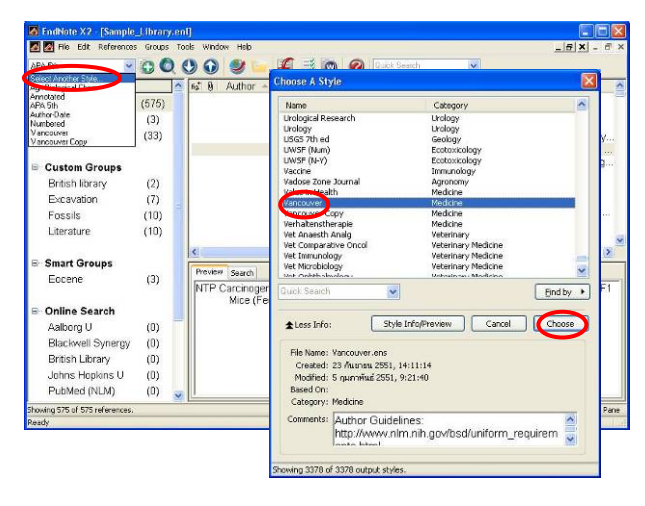

รูปแบบการแสดงผลจะเปลี่ยนไปตามแบบที่เลือก เช่น เปลี่ยนจาก APA 5th เป็น Vancouver ดังตัวอย่าง

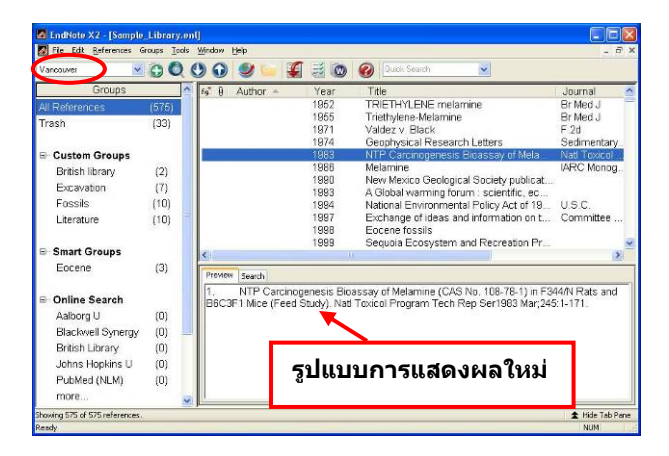

## การใช้งานโปรแกรม EndNote X2 ร่วมกับโปรแกรม Microsoft Word

ในการติดตั้งโปรแกรม EndNote X2 จะมีเครื่องมือใช้งาน ปรากฏอยู่ที่โปรแกรม Microsoft Word ดังนี้

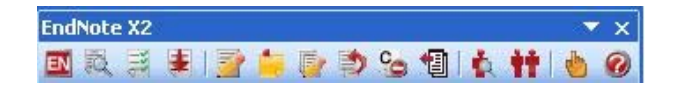

หากไม่ปรากฏสัญลักษณ์ของเครื่องมือเหล่านี้ สามารถ เรียกจากเมนู **Tools -> EndNote X2** ของโปรแกรม ไมโครซอฟท์ เวิร์ดได้

๖ ในกรณีที่ต้องการแทรกการอ้างอิงในเนื้อหา EndNote X2 มีการทำงานที่เรียก Cite While You Write (CWYW) ซึ่งทำได้ 2 วิธี ดังนี้

# วิธีที่ 1

 วางเคอร์เซอร์ตรงตำแหน่งของเนื้อหาที่ต้องการแทรก การอ้างอิงในไมโครซอฟท์ เวิร์ด ดังตัวอย่าง

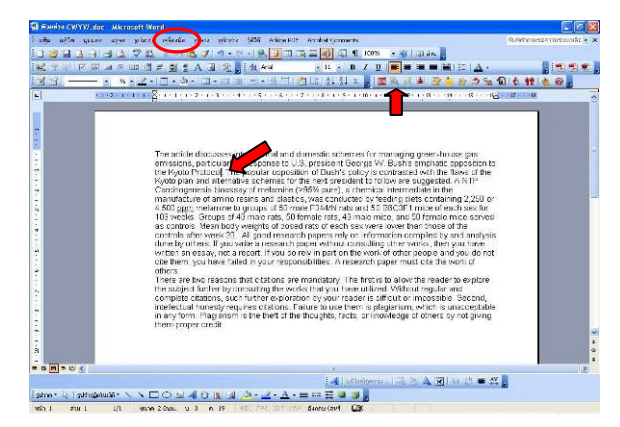

 2. ใช้คำสั่งจากเมนู Tools -> EndNote X2 -> Find Citation(s) หรือคลิกที่สัญลักษณ์ annแถบ เครื่องมือในไมโครซอฟท์ เวิร์ดจะปรากฏหน้าต่างให้พิมพ์ คำคัน และคลิกปุ่ม Search เพื่อให้ระบบค้นหาจากราย บรรณานุกรมที่มีอยู่ใน Library และแสดงผลลัพธ์ เช่น พิมพ์ emission จะได้ผลลัพธ์ดังตัวอย่าง

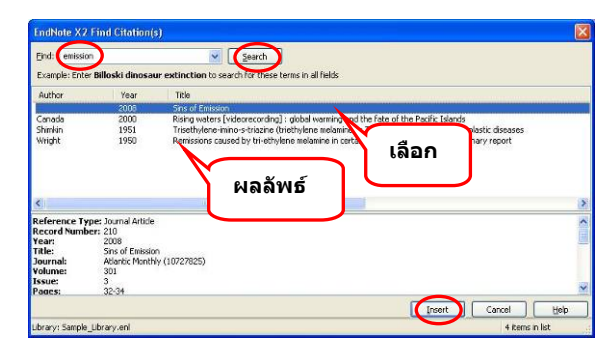

จากนั้นเลือกรายการที่ต้องการ คลิกปุ่ม Insert เพื่อแทรก การอ้างอิงในเนื้อหา และระบบจะทำบรรณานุกรมท้าย บทความให้โดยมีรูปแบบบรรณานุกรมตามที่เลือกไว้ใน EndNote X2 ดังตัวอย่าง

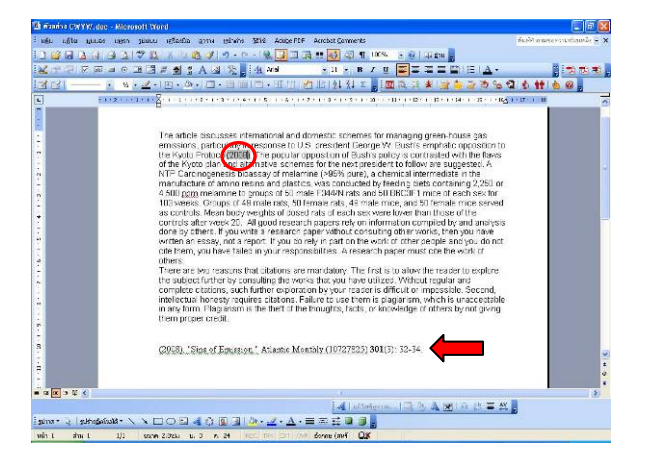

# วิธีที่ 2

 วางเคอร์เซอร์ตรงตำแหน่งของเนื้อหาที่ต้องการแทรก การอ้างอิงในไมโครซอฟท์ เวิร์ด

2. ที่ Library ในโปรแกรม EndNote X2 เลือกรูปแบบ บรรณานุกรมตามต้องการ

3. จากนั้นเลือกรายการบรรณานุกรมที่ต้องการจาก Library นั้น

 4. คลิกเลือกเมนู Tools - > Cite While You Write [CWYW] -> Insert Selected Citation(s) ใน โปรแกรม EndNote X2 จะได้ผลเช่นเดียวกับวิธีที่ 1 ข้างดัน

หากต้องการเปลี่ยนรูปแบบบรรณานุกรมในไมโครซอฟท์ เวิร์ด ให้ใช้เมนู Tools -> EndNote X2 -> Format

Bibliography หรือ ไอคอน 🚟 จากแถบเครื่องมือ และเลือกรูปแบบที่ต้องการ เช่นเปลี่ยนจาก APA 5th เป็น Vancouver ดังตัวอย่าง

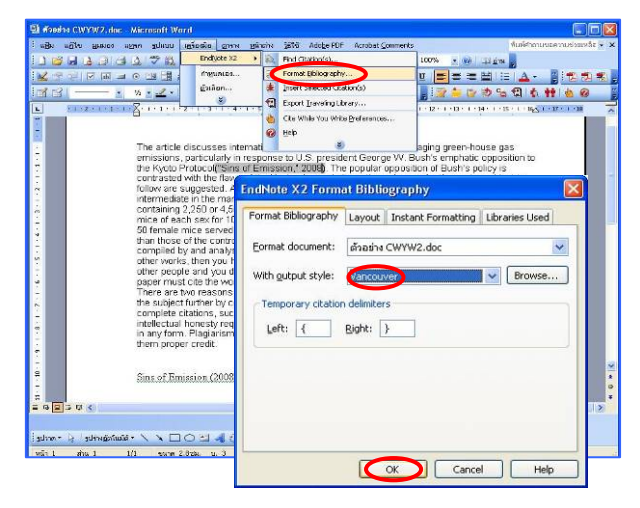

ในกรณีที่ต้องการเฉพาะบรรณานุกรมท้ายบทความที่มี รูปแบบตามที่กำหนด ให้เลือกรูปแบบบรรณานุกรมที่ ต้องการจากโปรแกรม EndNote X2 จากนั้นเลือกรายการ ที่ต้องการจัดรูปแบบบรรณานุกรม และคลิกขวาเลือก ทางเลือก Copy Formatted แล้วไปที่ ไมโครซอฟท์ เวิร์ด คลิกขวา เลือก paste จะได้รายการอ้างอิงที่มี รูปแบบตามที่กำหนด ดังตัวอย่าง

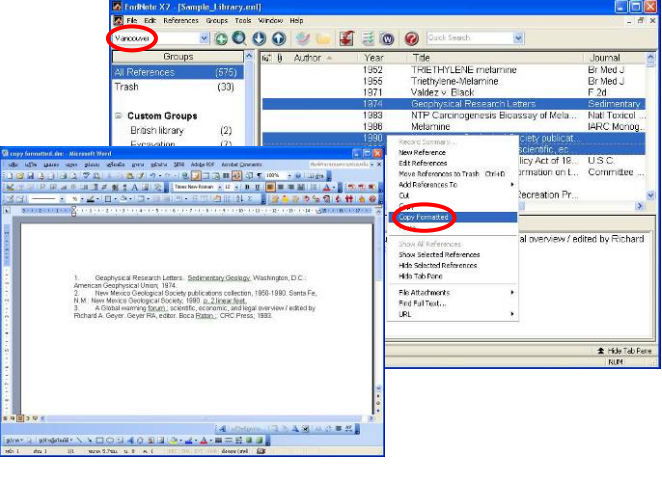

## การออกจากการใช้งาน

คลิกที่ 🖾 ที่มุมบนขวาสุดของโปรแกรมเพื่อปิดการใช้ งานโปรแกรม EndNote X2

จัดทำโดย กัลยา ยังสุขยิ่ง © ฝ่ายบริการช่วยค้นคว้าวิจัย สถาบันวิทยบริการ จุฬาฯ © (ฉบับพิมพ์ครั้งที่ 1) พฤศจิกายน 2551